(December 8, 2016)

#### Administrative Improvements

#### **Agent Profile Management**

• Updated the Agent-Profile Management selection by including a 'Select All' option for Mineral, Placer and Other registration options.

| List of Title Events               | Grants To Mineral | Grants To Placer |
|------------------------------------|-------------------|------------------|
| Select All                         |                   |                  |
| Claim Acquisition                  |                   |                  |
| Claim Statement of Work            |                   |                  |
| Claim Cash In Lieu                 |                   |                  |
| Claim Abandonment                  |                   |                  |
| Claim Reduction                    |                   |                  |
| Claim Conversion                   |                   |                  |
| Claim Amalgamation                 |                   |                  |
| Claim Subdivision                  |                   |                  |
| Bill of Sale Initiation            |                   |                  |
| Bill of Sale Completion            |                   |                  |
| Lease Application                  |                   |                  |
| Lease Maintenance (Rental Payment) |                   |                  |
| Lease Term Extension               |                   |                  |
| Lease Surrender                    |                   |                  |
|                                    |                   |                  |
| List of Other Events               |                   | Cranto           |
|                                    |                   |                  |
| Select All                         |                   |                  |
| PMC Renewal                        |                   |                  |
| Payment Receipts                   |                   |                  |
| Payment Receipts(refund)           |                   |                  |
|                                    |                   |                  |

### Mapping Improvements

#### Search Titles by Client Number

- The MTO CWM map viewers now have an additional search function, "Search Titles by Client Number". This search function only searches for valid titles of the map of the tenure type owned by the client.
- If a client has placer titles, you can use this search function on the Placer Map to highlight all titles across the province owned by that client number. The selection will highlight in a yellow outline to the extent of the titles owned by the client. If clients only own titles in a specific geographic extent the tool will zoom and highlight these titles. If clients own titles across the extent of the province the search tool will appear not to zoom to the titles as it remains at the provincial extent.

100

(December 8, 2016)

| Find Cell<br>Click on this link to search for Cel                                                                                                    | ls.               |
|----------------------------------------------------------------------------------------------------|-------------------|
| Find Mineral Titles<br>Click on this link to search for<br>existing Mineral titles.                                                                                                    |                   |
| The Find/Search tool will search for<br>both current and historic titles and<br>highlight in yellow. To view all<br>historic titles the user must turn of<br>the Title (history) layer. | or<br>d           |
| Search Titles by Client Number<br>Click on this link to highlight valid<br>titles by the client number.                                                                                 | ٦                 |
| Search Titles By Client                                                                                                    |                   |
| Search Titles By Client<br>Type the client number to search for<br>then press the OK button. If the tit<br>found, the map will highlight the tit                                        | or,<br>e is<br>le |
| Search Titles By Client<br>Type the client number to search for<br>then press the OK button. If the titl<br>found, the map will highlight the tit<br>owned by client.                   | or,<br>e is<br>le |
| Search Titles By Client<br>Type the client number to search for<br>then press the OK button. If the titl<br>found, the map will highlight the tit<br>owned by client.                   | or,<br>e is<br>le |
| Search Titles By Client Type the client number to search for then press the OK button. If the titl found, the map will highlight the tit owned by client.  Client Number                | or,<br>e is<br>le |

**\*\*TIP**\*\* if you change the background image to black from DataBC Roads, the yellow highlights will appear more prominent. Additionally, you may need to turn off some layers.

(December 8, 2016)

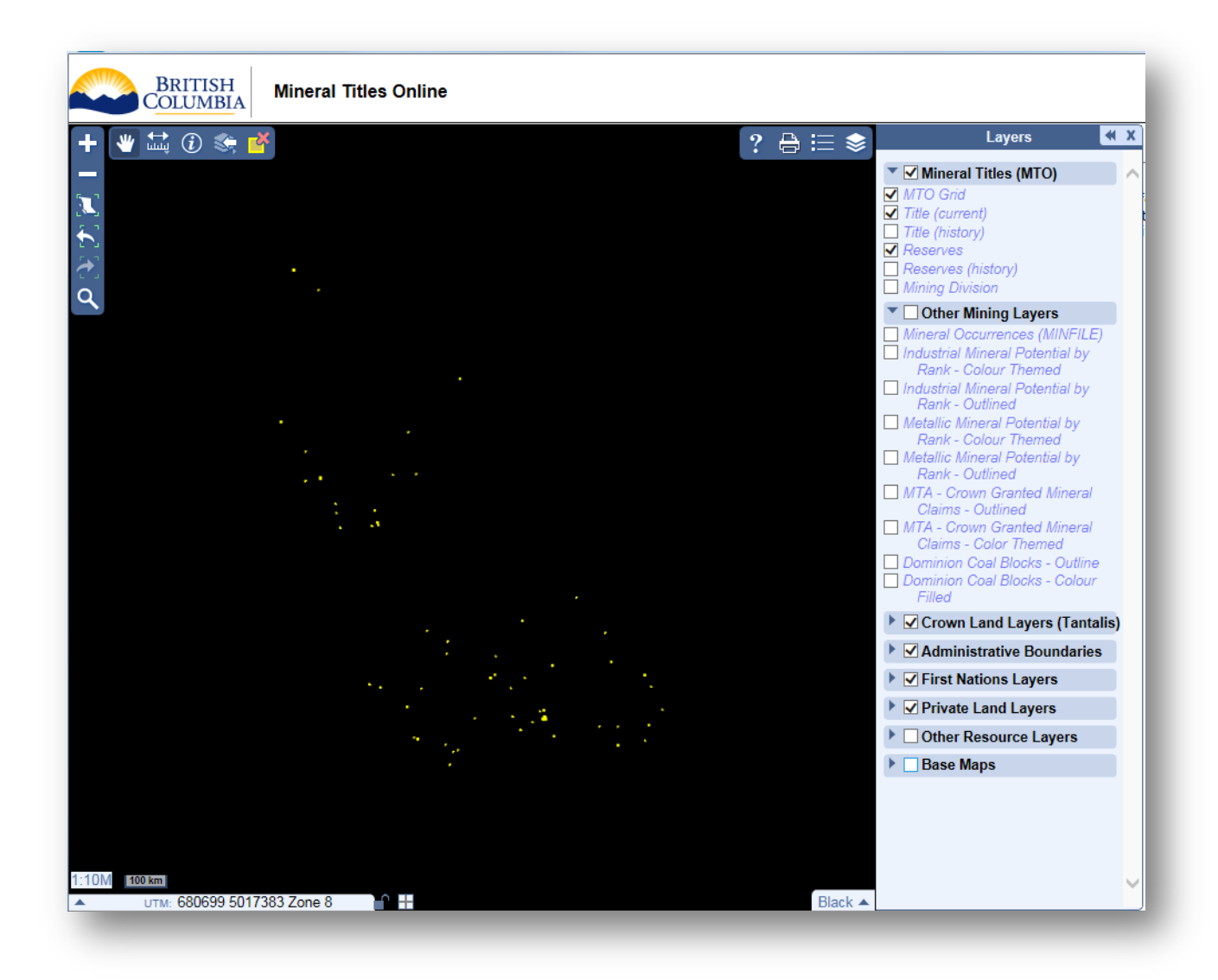

#### New Layer: Dominion Coal Block

- A new layer for the Dominion Coal Block (DCB) has been added to the "Other Mining Layer" folder on all 3 CWM maps. Although most specifically used for identifying coal rights, this layer has been added to the mineral and placer maps as well.
- The DCB is freehold coal rights held by the Government of Canada. In 1905 they were acquired by the federal government in exchange for the support it provided for rail construction through the Crow's Nest Pass, a mountain pass linking British Columbia and Alberta.
- The Dominion Coal Blocks are two parcels of federal Crown land located in the Kootenay region of British Columbia. The two parcels, known as Parcel 73 and Parcel 82, cover an area of approximately 2,000 hectares, and over 18,000 hectares, respectively.

Users must manually turn on these layers by clicking the box beside Dominion Coal Blocks. Pan or find location near Fernie, BC to see these 2 parcels.

(December 8, 2016)

| Other Mining Layers             |  |
|---------------------------------|--|
| Mineral Occurrences (MINFILE)   |  |
| Industrial Mineral Potential by |  |
| Rank - Colour Themed            |  |
| Industrial Mineral Potential by |  |
| Rank - Outlined                 |  |
| Metallic Mineral Potential by   |  |
| Rank - Colour Themed            |  |
| Metallic Mineral Potential by   |  |
| Rank - Outlined                 |  |
| MTA - Crown Granted Mineral     |  |
| Claims - Outlined               |  |
| MTA - Crown Granted Mineral     |  |
| Claims - Color Themed           |  |
| Dominion Coal Blocks - Outline  |  |
| Dominion Coal Blocks - Colour   |  |
| Filled                          |  |

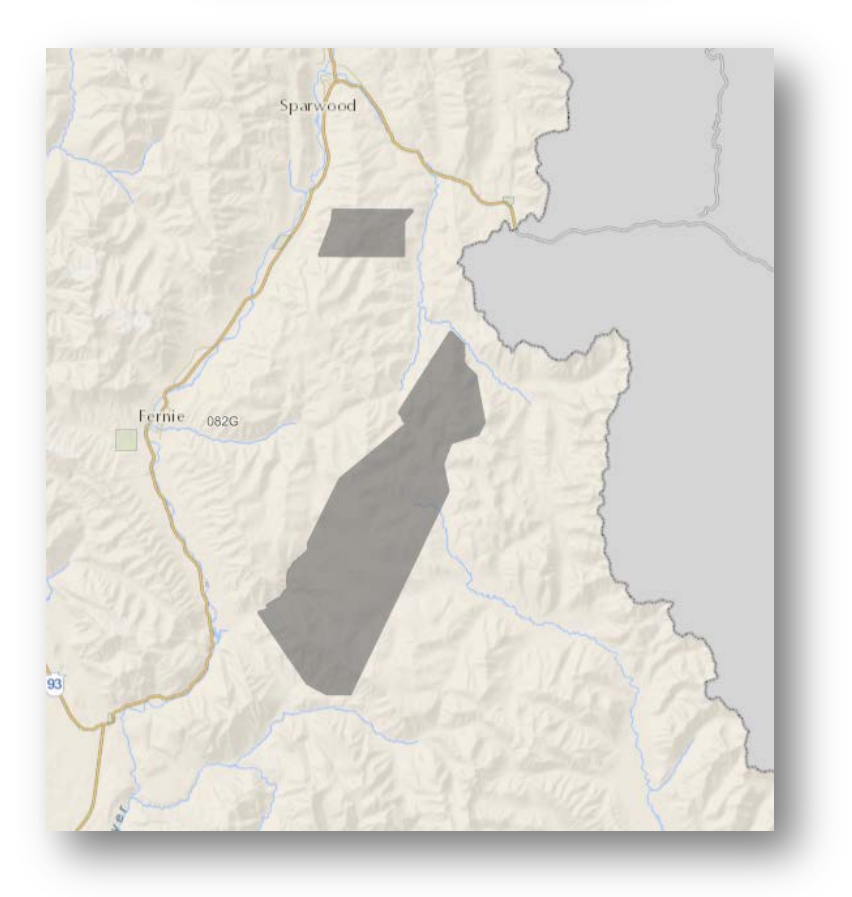

(December 8, 2016)

#### Layer: Crown Granted Mineral Claims

- A link directly to Tantalis GATOR has been added using the unique PIN/SID identifier for each parcel in the Crown Granted Mineral Claims layer.
- Use the identify to bring up the parcel details, click on the hyperlink for the PIN/SID.

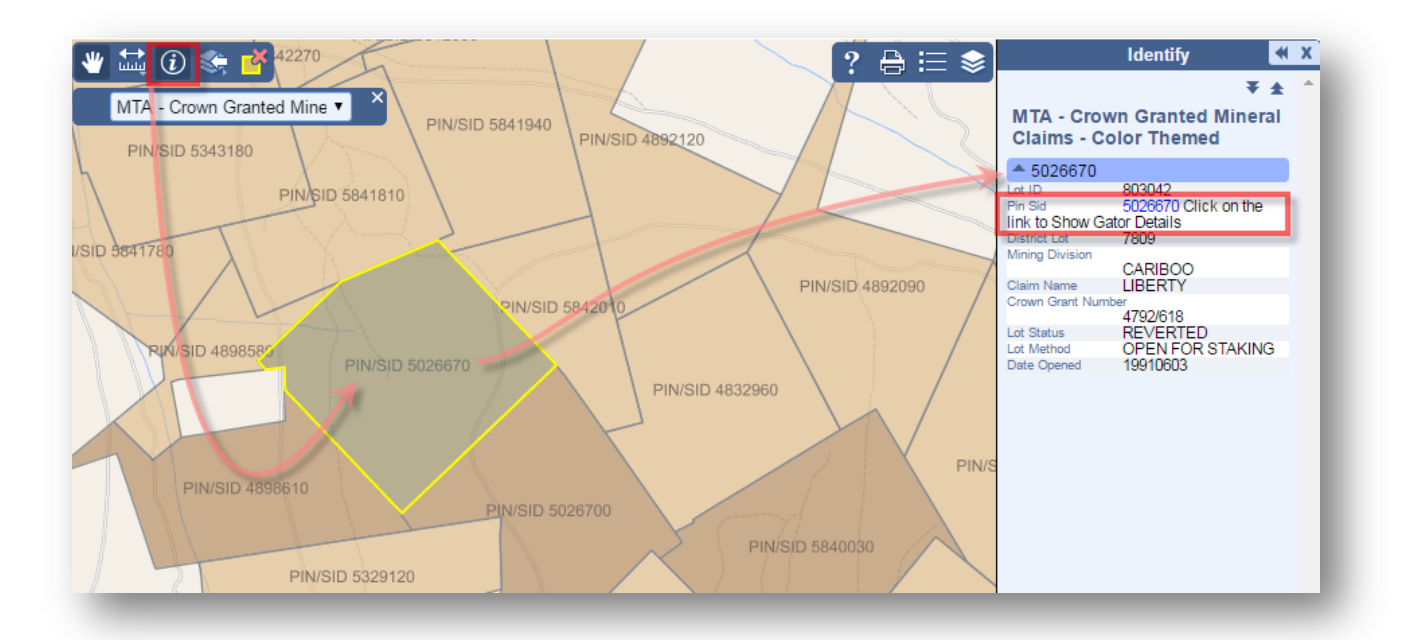

### **CEXT: Acquisition**

- A new quick remove option has been added during the acquisition screens for when clients receive an error that a cell is unavailable for acquisition.
- After you have selected cells to acquire, clicked the 'click here to acquire' link, entered the captcha code on occasion users receive an error message advising them of cells that are unavailable. The challenge has always been to identify where those cells are on the map.
- Now, users can hover over the list of selected cells. The cell ID will highlight in yellow both in the list and on the map, there is an option to click the red X to quickly remove this cell from the selection list. Once all identified cells have been removed, click Next and enter the captcha code to acquire your title.

(December 8, 2016)

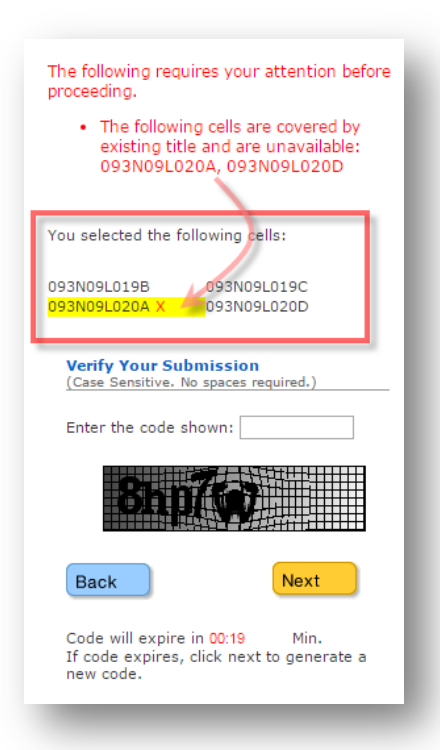

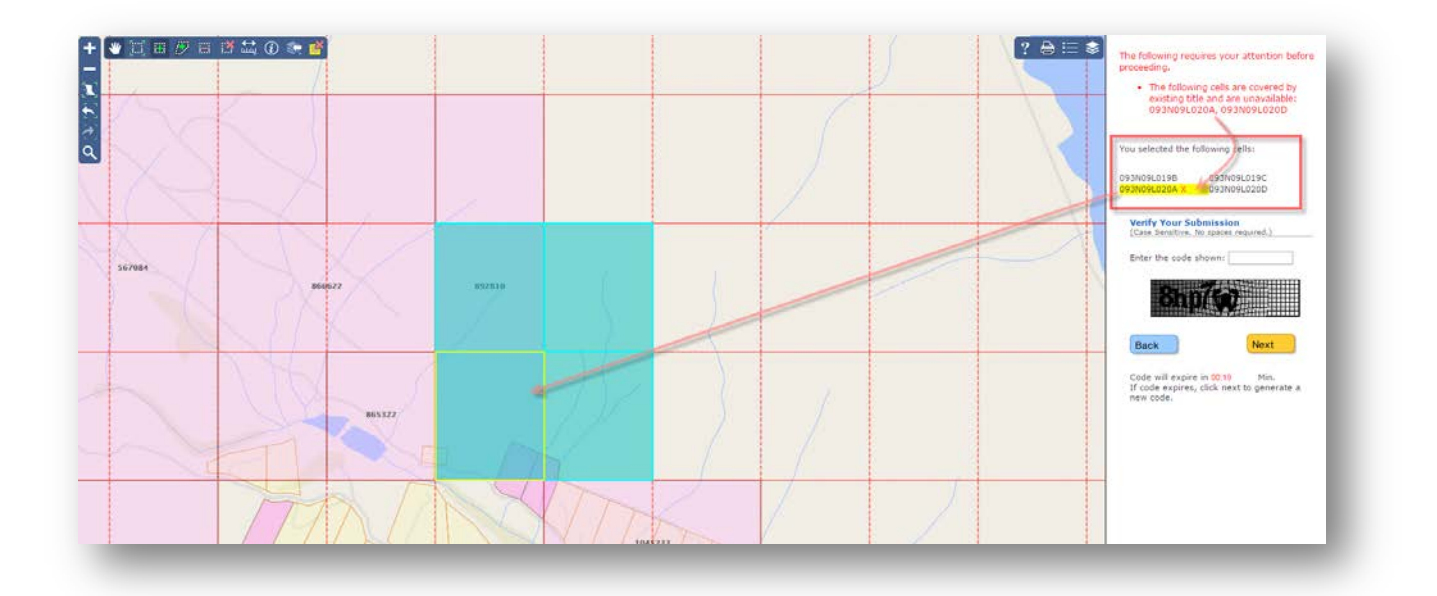

# Do you have any suggestions or comments for improvement to Mineral Titles Online?

If so, please email us at Mineral.Titles@gov.bc.ca